## Manager Guide – Approving Annual Leave Purchase Requests

Employees can now use the Staff Portal to request up to 36.5 hours (5 days) each year (pro rata for part time employees)" the cost of which will be deducted from their salary. Full details are available on the HR section of the Intranet. Managers need to consider and approve/reject these requests using the Staff Portal. This function in the Staff Portal will only be available at certain times of the year.

1. From the Manager Dashboard, go to the Approvals tab, and in the My Approvals Notifications section, view the Annual Leave Purchase request.

| ≡ Mana ger Dashboard 👻                     | Q Search Dashboards or Widgets                                                                | ¢ <sup>2</sup> FG     |
|--------------------------------------------|-----------------------------------------------------------------------------------------------|-----------------------|
| Fran Green                                 |                                                                                               |                       |
| 1006858                                    | Gene Pink                                                                                     |                       |
| Manager Das iboard                         | CP     Employee Request - Annual Leav     Tesus     View       Moira White     16 CP     View |                       |
| Approvals                                  | Employee Request - Annual Leav                                                                | 从一条                   |
| ★ My DC                                    |                                                                                               | and the second second |
| Manager Requests     Casual Staff Requests |                                                                                               | - Anterinter          |
|                                            |                                                                                               |                       |

2. Review the details

T

| ly Approvals<br>anager Dashboard > My Ap | provals |       | 1                                         |                                                 | 5-                         |                                      | VIEW DETAIL                   |
|------------------------------------------|---------|-------|-------------------------------------------|-------------------------------------------------|----------------------------|--------------------------------------|-------------------------------|
| Actions                                  | Updati  | es    | Moi                                       | ra White                                        |                            |                                      |                               |
| earch                                    | Q       | Ŧ     | Employee Re                               | quest - Annual I eave Pur                       | rchase                     |                                      |                               |
| Gene Pink<br>Employee Request - ,        | A       | 16:04 | 23 Dec 2019 16:04                         |                                                 | on a co                    |                                      |                               |
| Moira White<br>Employee Request - A      | A       | 16:04 | 2019122356754<br>Request No               | 863 23-DEC-19<br>Request Date                   |                            |                                      |                               |
|                                          |         |       | Reference Type<br>Annual Leave Purch      | Annual Leave Year<br>ase 1st April - 31st March | Contract Type<br>Full-time | Balance Type<br>Days (Full Time Staf | Days/Hours Requested<br>ff) 3 |
|                                          |         |       | Dates To Be Taken<br>September 2020 (TR   | Reason for Purchase<br>3C) House Move           |                            |                                      |                               |
|                                          |         |       |                                           | 00                                              | ebr                        |                                      | REJECT APPROV                 |
|                                          |         | - 3   | <ol> <li>Click Ap<br/>then add</li> </ol> | prove or Reject. If<br>a comment to sa          | f rejecting th<br>ay why.  | e request                            |                               |

The request has now gone to HR for approval and processing. There is nothing further for you to do.